#### **PFM-LNP**

Intel<sup>®</sup> Atom<sup>™</sup> N450 Processor Intel<sup>®</sup> N450+ICH8M 18-bit Single Channel LVDS LCD

1 SATA 2, 1 CompactFlash™

4 COM, 4 USB

PFM-LNP Manual Rev.A 2nd Ed. March 19, 2014

### **Copyright Notice**

This document is copyrighted, 2014. All rights are reserved. The original manufacturer reserves the right to make improvements to the products described in this manual at any time without notice.

No part of this manual may be reproduced, copied, translated, or transmitted in any form or by any means without the prior written permission of the original manufacturer. Information provided in this manual is intended to be accurate and reliable. However, the original manufacturer assumes no responsibility for its use, or for any infringements upon the rights of third parties that may result from its use.

The material in this document is for product information only and is subject to change without notice. While reasonable efforts have been made in the preparation of this document to assure its accuracy, AAEON assumes no liabilities resulting from errors or omissions in this document, or from the use of the information contained herein.

AAEON reserves the right to make changes in the product design without notice to its users.

### Acknowledgments

All other products' name or trademarks are properties of their respective owners.

- Award is a trademark of Award Software International, Inc.
- CompactFlash<sup>™</sup> is a trademark of the Compact Flash Association.
- Microsoft Windows<sup>®</sup> is a registered trademark of Microsoft Corp.
- Intel<sup>®</sup>, Atom<sup>TM</sup> are trademarks of Intel<sup>®</sup> Corporation.
- ITE is a trademark of Integrated Technology Express, Inc.
- IBM, PC/AT, PS/2, and VGA are trademarks of International Business Machines Corporation.
- SoundBlaster is a trademark of Creative Labs, Inc.

All other product names or trademarks are properties of their respective owners.

### **Packing List**

Before you begin installing your card, please make sure that the following materials have been shipped:

- PFM-LNP
- CD-ROM for manual (in PDF format) and drivers
- Jumper cap

#### Note:

If any of these items should be missing or damaged, please contact your distributor or sales representative immediately.

#### Contents

#### **Chapter 1 General Information**

| 1.1 Introduction   | 1-2 |
|--------------------|-----|
| 1.2 Features       | 1-3 |
| 1.3 Specifications | 1-4 |

#### **Chapter 2 Quick Installation Guide**

| 2.1 Safety Precautions                            | 2-2  |
|---------------------------------------------------|------|
| 2.2 Location of Connectors and Jumpers            | 2-3  |
| 2.3 Mechanical Drawing                            | 2-4  |
| 2.4 List of Jumpers                               | 2-5  |
| 2.5 List of Connectors                            | 2-6  |
| 2.6 Setting Jumpers                               | 2-7  |
| 2.7 LVDS Voltage Selection (JP1)                  | 2-8  |
| 2.8 COM2 Ring/+5V/+12V Selection (JP2)            | 2-8  |
| 2.9 PC/104+ (PCI-104) I/O Voltage Selection (JP3) | 2-8  |
| 2.10 Clear CMOS (JP4)                             | 2-8  |
| 2.11 AT/ATX Selection (SW1)                       | 2-8  |
| 2.12 LVDS Connector (CN1)                         | 2-9  |
| 2.13 SIM Card Connector (CN2)                     | 2-9  |
| 2.14 SATA Power Connector (CN3)                   | 2-9  |
| 2.15 2P Power Connector (CN4)                     | 2-10 |
| 2.16 Fan Connector (CN6)                          | 2-10 |
| 2.17 PS2 Keyboard and Mouse Connector (CN7)       | 2-10 |

| 2.18 Front Panel Connector (CN8)                 | . 2-10 |
|--------------------------------------------------|--------|
| 2.19 LAN LED Connector (CN9)                     | . 2-11 |
| 2.20 RS-232 Serial Port Connector (COM1)         | . 2-11 |
| 2.21 RS-232/422/485 Serial Port Connector (COM2) | . 2-12 |
| 2.22 RS-232 Serial Port Connector (COM3)         | . 2-12 |
| 2.23 RS-232 Serial Port Connector (COM4)         | . 2-13 |
| 2.24 1000Base-TX Ethernet Connector (LAN1)       | . 2-13 |
| 2.25 USB Connector (USB1)                        | . 2-13 |
| 2.26 USB Connector (USB2)                        | . 2-14 |
| 2.27 USB Connector (USB3)                        | . 2-14 |
| 2.28 USB Connector (USB4)                        | . 2-14 |
| 2.29 VGA Display Connector (VGA1)                | . 2-14 |
| 2.30 Battery Connector (BAT1)                    | . 2-15 |

#### Chapter 3 AMI BIOS Setup

| 3.1 System Test and Initialization. | 3-2 |
|-------------------------------------|-----|
| 3.2 AMI BIOS Setup                  | 3-3 |

#### **Chapter 4 Driver Installation**

| 4.1 Installation | ۵ ۲ | 4-3 |
|------------------|-----|-----|
|------------------|-----|-----|

#### Appendix A Programming The Watchdog Timer

| A.1 Programming | JA-2 |
|-----------------|------|
|-----------------|------|

#### Appendix B I/O Information

| B.1 I/O Address Map    | B-2 |
|------------------------|-----|
| B.2 Memory Address Map | B-3 |

| B.3 IRQ Mapping Chart       | B-3 |
|-----------------------------|-----|
| B.4 DMA Channel Assignments | B-3 |

#### Appendix C Mating Connector

C.1 List of Mating Connectors and Cables..... C-2

# Chapter

## General Information

Chapter 1 General Information 1-1

#### **1.1 Introduction**

AAEON Technology, a leading company in embedded boards manufacturing with a full range of PC/104 CPU Modules, launches a brand new PC/104 CPU Module-PFM-LNP. Its compact size and rich functionality ensures the most cost effective and compatible module to coincide with your existing system planning devices.

PFM-LNP adopts an Intel<sup>®</sup> Atom N450 Processor onboard that is more cost effective compared to other PC/104 CPU modules on the market. Although PFM-LNP is a small board, it offers the full functions for customers demand. The chipset of PFM-LNP deploys Intel<sup>®</sup> N450 and ICH8M that makes this board achieve high performance. It features one 10/100/1000Base-TX Ethernet port, four USB 2.0 ports, four serial ports. In addition, the PFM-LNP equips PCI-104 and Mini-Card for flexible expansions.

#### 1.2 Features

- Intel<sup>®</sup> Atom<sup>™</sup> N450 1.66 GHz Processor
- Intel<sup>®</sup> N450 + ICH8M
- Onboard DDRII 667 Memory, Max.1 GB
- Gigabit Ethernet x 1
- CRT, 18-bit Single Channel LVDS LCD
- SATA x 1, CompactFlash<sup>™</sup> x 1
- USB2.0 x 4, COM x 4
- PCI-104, Mini-Card Expansion Interfaces

#### 1.3 Specifications

#### System

| • | Processor             | Intel <sup>®</sup> Atom™N450 1.66 GHz |
|---|-----------------------|---------------------------------------|
|   |                       | processor                             |
| • | System Memory         | Onboard DDRII 667,                    |
|   |                       | Max. 1GB                              |
| • | Chipset               | Intel <sup>®</sup> N450+ICH8M         |
| • | I/O Chipset           | SMSC3114                              |
| • | Ethernet              | Intel <sup>®</sup> 82567V for         |
|   |                       | 10/100/1000Base-TX                    |
| • | BIOS                  | AMI BIOS – 4MB ROM                    |
| • | Wake on LAN           | Yes                                   |
| • | Watchdog Timer        | Generates a time-out system           |
|   |                       | reset                                 |
| • | H/W Status Monitoring | Supports Power Supply                 |
|   |                       | Voltage, Fan Speed and                |
|   |                       | Temperature Monitoring                |
| • | Expansion Interface   | PCI -104 & Mini-Card                  |
| • | Power Requirement     | 12V                                   |
| • | Battery               | Lithium battery                       |
| • | Board Size            | 3.55" x 3.77" (90mm x 96mm)           |
| • | Gross Weight          | 0.33 lb (0.15 Kg)                     |
| • | Operating Temperature | 32°F ~ 140°F (0°C ~ 60°C)             |

| PC/104 CPU Module |                     | PFM-LNP                      |
|-------------------|---------------------|------------------------------|
| •                 | Storage Temperature | -40°F ~ 176°F (-40°C ~ 80°C) |
| •                 | Operating Humidity  | non-condensing               |

#### Display: Supports CRT/LCD simultaneous/ dual view displays

| • | Chipset       | Intel <sup>®</sup> Atom™ N450 processor |
|---|---------------|-----------------------------------------|
|   |               | integrated;                             |
|   |               | CRT: up to 1400x1050 (SXGA)             |
|   |               | @ 60 Hz                                 |
|   |               | LCD: up to 1366x768                     |
|   |               | Includes MPEG2 decoder                  |
| • | Memory        | Shared system memory up to              |
|   |               | 384 MB/ DVMT 4.0                        |
| • | Resolutions   | Up to 1400x1050 for CRT; up to          |
|   |               | 1366x768 for LCD                        |
| • | LCD Interface | 18-bit Single Channel LVDS              |
|   |               |                                         |
|   |               |                                         |
|   |               |                                         |

| • | Storage              | SATA II x 1, Type I           |
|---|----------------------|-------------------------------|
|   |                      | CompactFlash <sup>™</sup> x 1 |
| • | Serial Port          | RS-232 x 3,                   |
|   |                      | RS-232/422/485 x 1            |
| • | Universal Serial Bus | USB 2.0 x 4                   |
| • | PS/2 Port            | Keyboard + Mouse x 1          |
|   |                      |                               |

I/O

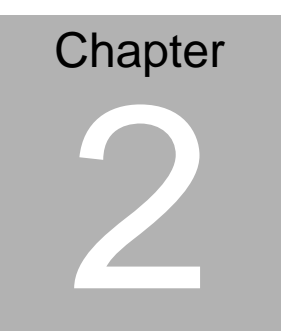

# Quick Installation Guide

Chapter 2 Quick Installation Guide 2 -1

#### 2.1 Safety Precautions

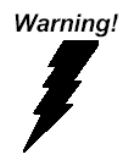

Always completely disconnect the power cord from your board whenever you are working on it. Do not make connections while the power is on, because a sudden rush of power can damage sensitive electronic components.

Caution!

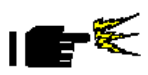

Always ground yourself to remove any static charge before touching the board. Modern electronic devices are very sensitive to static electric charges. Use a grounding wrist strap at all times. Place all electronic components on a static-dissipative surface or in a static-shielded bag when they are not in the chassis

#### 2.2 Location of Connectors and Jumpers

#### **Component Side**

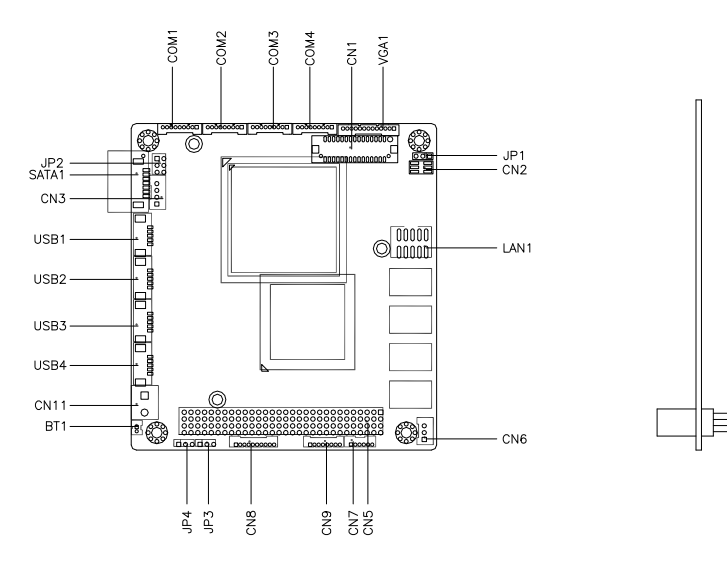

Solder Side

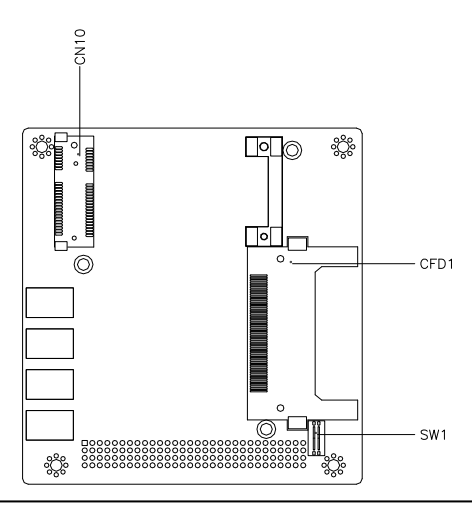

Chapter 2 Quick Installation Guide 2-3

#### 2.3 Mechanical Drawing

#### **Component Side**

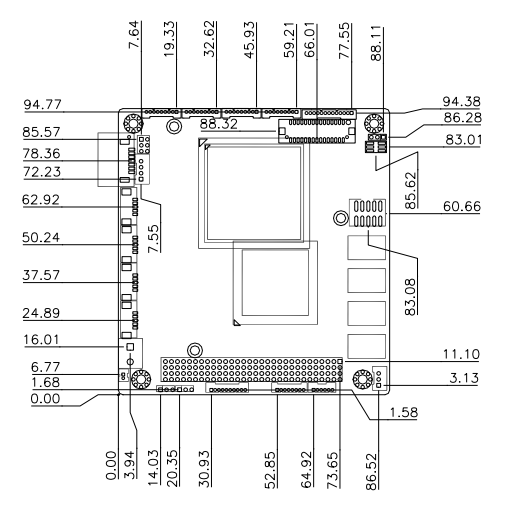

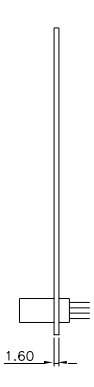

#### Solder Side

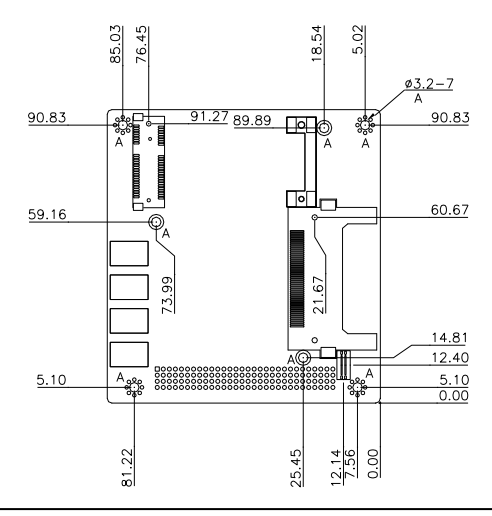

Chapter 2 Quick Installation Guide 2-4

#### 2.4 List of Jumpers

The board has a number of jumpers that allow you to configure your system to suit your application.

The table below shows the function of each of the board's jumpers:

| Label | Function                               |  |
|-------|----------------------------------------|--|
| JP1   | LCD Voltage Selection                  |  |
| JP2   | COM2 Ring/+5V/+12V Selection           |  |
| JP3   | PC/104+(PCI-104) I/O Voltage Selection |  |
| JP4   | Clear CMOS                             |  |
| SW1   | AT/ATX Selection                       |  |

#### Jumpers

#### 2.5 List of Connectors

The board has a number of connectors that allow you to configure your system to suit your application. The table below shows the function of each board's connectors:

| Label | Function                             |
|-------|--------------------------------------|
| CN1   | LVDS Connector                       |
| CN2   | SIM Card Connector                   |
| CN3   | SATA Power Connector                 |
| CN4   | 2P Power Connector                   |
| CN5   | PCI-104 Connector                    |
| CN6   | Fan Connector                        |
| CN7   | PS2 Keyboard/Mouse Connector         |
| CN8   | Front Panel Connector                |
| CN9   | LAN LED Connector                    |
| CN10  | Mini Card Connector                  |
| COM1  | RS-232 Serial Port Connector         |
| COM2  | RS-232/422/485 Serial Port Connector |
| COM3  | RS-232 Serial Port Connector         |
| COM4  | RS-232 Serial Port Connector         |
| CFD1  | CompactFlash Slot                    |
| LAN1  | 1000Base-TX Ethernet Connector       |
| SATA1 | Serial ATA Connector                 |
| USB1  | USB Connector                        |
| USB2  | USB Connector                        |
| USB3  | USB Connector                        |
| USB4  | USB Connector                        |
| VGA1  | VGA Display Connector                |
| BT1   | Battery Connector                    |

Chapter 2 Quick Installation Guide 2-6

#### 2.6 Setting Jumpers

You configure your card to match the needs of your application by setting jumpers. A jumper is the simplest kind of electric switch. It consists of two metal pins and a small metal clip (often protected by a plastic cover) that slides over the pins to connect them. To "close" a jumper you connect the pins with the clip.

To "open" a jumper you remove the clip. Sometimes a jumper will have three pins, labeled 1, 2 and 3. In this case you would connect either pins 1 and 2 or 2 and 3.

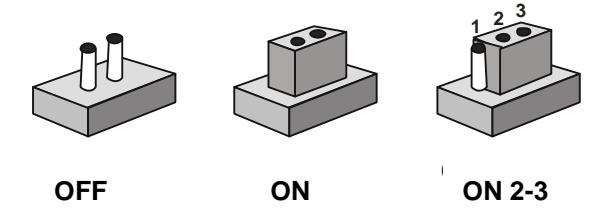

A pair of needle-nose pliers may be helpful when working with jumpers. If you have any doubts about the best hardware configuration for your application, contact your local distributor or sales representative before you make any change. Generally, you simply need a standard cable to make most connections.

#### 2.7 LVDS Voltage Selection (JP1)

| JP1 | Function        |  |
|-----|-----------------|--|
| 1-2 | +5V             |  |
| 2-3 | +3.3V (Default) |  |

#### 2.8 COM2 Ring/+5V/+12V Selection (JP2)

| JP2 | Function           |  |
|-----|--------------------|--|
| 1-2 | +12V               |  |
| 3-4 | RI2#_SEL (Default) |  |
| 5-6 | +5V                |  |

#### 2.9 PC/104+ (PCI-104) I/O Voltage Selection (JP3)

| JP3 | Function       |
|-----|----------------|
| 1-2 | +5V            |
| 2-3 | +3.3V(Default) |

#### 2.10 Clear CMOS (JP4)

| JP4 | Function            |  |
|-----|---------------------|--|
| 1-2 | Protected (Default) |  |
| 2-3 | Clear               |  |

#### 2.11 AT/ATX Selection (SW1)

| SW1             | Function      |
|-----------------|---------------|
| 1 (on), 2 (off) | ATX (Default) |
| 1 (off), 2 (on) | AT            |

#### 2.12 LVDS Connector (CN1)

| Pin | Signal        | Pin | Signal       |
|-----|---------------|-----|--------------|
| 1   | LVDS_BKLEN    | 2   | LVDS_BKLCTL  |
| 3   | PPVCC         | 4   | GND          |
| 5   | LVDS_TXLCLK#  | 6   | LVDS_TXLCLK  |
| 7   | PPVCC         | 8   | GND          |
| 9   | LVDS_TXL0#    | 10  | LVDS_TXL0    |
| 11  | LVDS_TXL1#    | 12  | LVDS_TXL1    |
| 13  | LVDS_TXL2#    | 14  | LVDS_TXL2    |
| 15  | N.C           | 16  | N.C          |
| 17  | LVDS_DDCPDATA | 18  | LVDS_DDCPCLK |
| 19  | N.C           | 20  | N.C          |
| 21  | N.C           | 22  | N.C          |
| 23  | N.C           | 24  | N.C          |
| 25  | N.C           | 26  | N.C          |
| 27  | PPVCC         | 28  | GND          |
| 29  | N.C           | 30  | N.C          |

#### 2.13 SIM Card Connector (CN2)

| Pin | Signal    | Pin | Signal   |
|-----|-----------|-----|----------|
| 1   | UIM Power | 2   | UIM DATA |
| 3   | UIM RESET | 4   | UIM Vpp  |
| 5   | UIM CLK   | 6   | GND      |

#### 2.14 SATA Power Connector (CN3)

| Pin | Signal |  |
|-----|--------|--|
| 1   | +12V   |  |

PFM-LNP

| 2 | GND |
|---|-----|
| 3 | GND |
| 4 | +5V |

#### 2.15 2P Power Connector (CN4)

| Pin | Signal |  |
|-----|--------|--|
| 1   | +12V   |  |
| 2   | GND    |  |

#### 2.16 Fan Connector (CN6)

| Pin | Signal        |
|-----|---------------|
| 1   | Speed Sense   |
| 2   | +5V           |
| 3   | Power Control |

#### 2.17 PS2 Keyboard and Mouse Connector (CN7)

| Pin | Signal |
|-----|--------|
| 1   | KBDATA |
| 2   | KBCLK  |
| 3   | GND    |
| 4   | +5V    |
| 5   | MSDATA |
| 6   | MSCLK  |

#### 2.18 Front Panel Connector (CN8)

| Pin | Signal          |
|-----|-----------------|
| 1   | Power Button(+) |
| 2   | Power Button(-) |

| 3  | External Buzzer(+) |
|----|--------------------|
| 4  | External Buzzer(-) |
| 5  | IDE LED(+)         |
| 6  | IDE LED(-)         |
| 7  | Power LED(+)       |
| 8  | Power LED(-)       |
| 9  | Reset Switch(+)    |
| 10 | Reset Switch(-)    |

#### 2.19 LAN LED Connector (CN9)

| Pin | Signal             |
|-----|--------------------|
| 1   | Lan1 Speed LED(+)  |
| 2   | Lan1 Speed LED(-)  |
| 3   | Lan1 Active LED(+) |
| 4   | Lan1 Active LED(-) |
| 5   | N.C                |
| 6   | N.C                |
| 7   | N.C                |
| 8   | N.C                |

#### 2.20 RS-232 Serial Port Connector (COM1)

| Pin | Signal |  |
|-----|--------|--|
| 1   | DCD#1  |  |
| 2   | DSR#1  |  |
| 3   | RXD1   |  |
| 4   | RTS#1  |  |
| 5   | TXD1   |  |
| 6   | CTS#1  |  |

| 7 | DTR#1 |
|---|-------|
| 8 | RI#1  |
| 9 | GND   |

#### 2.21 RS-232/422/485 Serial Port Connector (COM2)

| Pin | Signal                  |
|-----|-------------------------|
| 1   | DCD#2(422TXD-/485DATA-) |
| 2   | DSR#2                   |
| 3   | RXD2(422RXD+)           |
| 4   | RTS#2                   |
| 5   | TXD2(422TXD+/485DATA+)  |
| 6   | CTS#2                   |
| 7   | DTR#2(422RXD-)          |
| 8   | RI#2/12V/5V             |
| 9   | GND                     |

#### 2.22 RS-232 Serial Port Connector (COM3)

| Pin | Signal |
|-----|--------|
| 1   | DCD#3  |
| 2   | DSR#3  |
| 3   | RXD3   |
| 4   | RTS#3  |
| 5   | TXD3   |
| 6   | CTS#3  |
| 7   | DTR#3  |
| 8   | RI#3   |
| 9   | GND    |

#### 2.23 RS-232 Serial Port Connector (COM4)

| Pin | Signal |
|-----|--------|
| 1   | DCD#4  |
| 2   | DSR#4  |
| 3   | RXD4   |
| 4   | RTS#4  |
| 5   | TXD4   |
| 6   | CTS#4  |
| 7   | DTR#4  |
| 8   | RI#4   |
| 9   | GND    |

#### 2.24 1000Base-TX Ethernet Connector (LAN1)

| Pin | Signal   | Pin | Signal   |
|-----|----------|-----|----------|
| 1   | TX1+     | 2   | TX1-     |
| 3   | RX1+     | 4   | RX1-     |
| 5   | Temp_GND | 6   | Temp_GND |
| 7   | TX2+     | 8   | TX2-     |
| 9   | RX2+     | 10  | RX2-     |

#### 2.25 USB Connector (USB1)

| Pin | Signal |
|-----|--------|
| 1   | +5V    |
| 2   | USBD1- |
| 3   | USBD1+ |
| 4   | GND    |
| 5   | GND    |

#### 2.26 USB Connector (USB2)

| Pin | Signal |
|-----|--------|
| 1   | +5V    |
| 2   | USBD2- |
| 3   | USBD2+ |
| 4   | GND    |
| 5   | GND    |

#### 2.27 USB Connector (USB3)

| Pin | Signal |
|-----|--------|
| 1   | +5V    |
| 2   | USBD3- |
| 3   | USBD3+ |
| 4   | GND    |
| 5   | GND    |

#### 2.28 USB Connector (USB4)

| Pin | Signal |
|-----|--------|
| 1   | +5V    |
| 2   | USBD4- |
| 3   | USBD4+ |
| 4   | GND    |
| 5   | GND    |

#### 2.29 VGA Display Connector (VGA1)

| Pin | Signal |  |
|-----|--------|--|
| 1   | VSYNC  |  |
| 2   | HSYNC  |  |

Chapter 2 Quick Installation Guide 2-14

| 3  | GND   |
|----|-------|
| 4  | SCL   |
| 5  | SDA   |
| 6  | GND   |
| 7  | BLUE  |
| 8  | GND   |
| 9  | GREEN |
| 10 | GND   |
| 11 | RED   |
| 12 | GND   |
| 13 | +5V   |

#### 2.30 Battery Connector (BAT1)

| Pin | Signal |
|-----|--------|
| 1   | RTCBAT |
| 2   | GND    |

#### Below Table for China RoHS Requirements

#### 产品中有毒有害物质或元素名称及含量 AAEON Main Board/ Daughter Board/ Backplane

|                                                              | 有毒有害物质或元素 |      |      |          |       |        |
|--------------------------------------------------------------|-----------|------|------|----------|-------|--------|
| 部件名称                                                         | 铅         | 汞    | 镉    | 六价铬      | 多溴联苯  | 多溴二苯醚  |
|                                                              | (Pb)      | (Hg) | (Cd) | (Cr(VI)) | (PBB) | (PBDE) |
| 印刷电路板                                                        | ~         |      |      |          | 0     | 0      |
| 及其电子组件                                                       |           |      | 0    |          | 0     | 0      |
| 外部信号                                                         | ~         |      |      |          | 0     | 0      |
| 连接器及线材                                                       |           |      |      |          | 0     | 0      |
|                                                              |           |      |      |          |       |        |
|                                                              |           |      |      |          |       |        |
|                                                              |           |      |      |          |       |        |
|                                                              |           |      |      |          |       |        |
|                                                              |           |      |      |          |       |        |
|                                                              |           |      |      |          |       |        |
|                                                              |           |      |      |          |       |        |
|                                                              |           |      |      |          |       |        |
| O:表示该有毒有害物质在该部件所有均质材料中的含量均在                                  |           |      |      |          |       |        |
| SJ/I 11303-2006 标准规定的限重安水以下。                                 |           |      |      |          |       |        |
| X: 表示该有毒有害物质至少在该部件的某一均质材料中的含量超出<br>SI/T 11262-2006 标准规定的阻量要求 |           |      |      |          |       |        |
|                                                              |           |      |      |          |       |        |
| 备注:此产品所标示之环保使用期限,系指在一般正常使用状况下。                               |           |      |      |          |       |        |

|--|

# Chapter 3

## AMI BIOS Setup

Chapter 3 AMI BIOS Setup 3-1

#### 3.1 System Test and Initialization

These routines test and initialize board hardware. If the routines encounter an error during the tests, you will either hear a few short beeps or see an error message on the screen. There are two kinds of errors: fatal and non-fatal. The system can usually continue the boot up sequence with non-fatal errors.

#### System configuration verification

These routines check the current system configuration against the values stored in the CMOS memory. If they do not match, the program outputs an error message. You will then need to run the BIOS setup program to set the configuration information in memory.

There are three situations in which you will need to change the CMOS settings:

- 1. You are starting your system for the first time
- 2. You have changed the hardware attached to your system
- 3. The CMOS memory has lost power and the configuration information has been erased.

The PFM-LNP CMOS memory has an integral lithium battery backup for data retention. However, you will need to replace the complete unit when it finally runs down.

#### 3.2 AMI BIOS Setup

AMI BIOS ROM has a built-in Setup program that allows users to modify the basic system configuration. This type of information is stored in battery-backed CMOS RAM so that it retains the Setup information when the power is turned off.

Entering Setup

Power on the computer and press <Del> or <F2> immediately. This will allow you to enter Setup.

#### Main

Set the date, use tab to switch between date elements.

#### Advanced

Enable disable boot option for legacy network devices.

#### Chipset

host bridge parameters.

#### Boot

Enables/disable quiet boot option.

#### Security

Set setup administrator password.

#### Save&Exit

Exit system setup after saving the changes.

# Chapter

# Driver Installation

Chapter 4 Driver Installation 4 - 1

The PFM-LNP comes with a CD-ROM that contains all drivers and utilities that you need for setup the system.

#### Follow the sequence below to install the drivers:

Step 1 – Install Chipset Driver Step 2 – Install VGA Driver Step 3 – Install LAN Driver

Insert the PFM-LNP CD-ROM into the CD-ROM Drive. And install the drivers from Step 1 to Step 3 in order.

Please read instructions below for further detailed installations.

#### 4.1 Installation:

Insert the PFM-LNP CD-ROM into the CD-ROM Drive. The Autorun program will run automatically. You also can choose the drivers to install from step 1 to step 3 in order as following instructions.

#### Step 1 – Install Chipset Driver

- Click on the Step 1- Chipset folder and double click on the Setup.exe
- 2. Follow the instructions that the window shows
- 3. The system will help you install the driver automatically

#### Step 2 –Install VGA Driver

- Click on the Step 2- VGA folder and select the OS folder your system is
- 2. Double click on the .exe file located in each OS folder
- 3. Follow the instructions that the window shows
- 4. The system will help you install the driver automatically

#### Step 3 – Install LAN Driver

 Click on the Step 3- LAN folder and select the OS folder your system is

<u>Note:</u> If the OS is Windows 7, please select the *Win7* folder. If others, please select *lan* folder

- 2. Double click on the .exe file located in each OS folder
- 3. Follow the instructions that the window shows
- 4. The system will help you install the driver automatically

# Appendix A

# Programming the Watchdog Timer

Appendix A Programming the Watchdog Timer A-1

#### A.1 Programming

PFM-LNP utilizes SCH3114-NU chipset as its watchdog timer controller.

The SCH311X WDT (Watch Dog Timer) has a programmable time-out ranging from 1 to 255 minutes with one minute resolution, or 1 to 255 second resolution. The unit of the WDT timeout value are selected via bit[7] of the WDT\_TIMEOUT register. The WDT time-out value is set through the WDT\_VAL Runtime register. Setting The WDT\_VAL register to 0x00 disables the WDT function (this is its power on default).

Setting the WDT\_VAL to any other non-zero value will cause the WDT to reload and begin counting down from the value loaded. When the WDT count value reaches zero the counter stops and sets the Watchdog time-out status bit in the WDT\_CTRL Runtime register. Note: Regardless of the current state of the WDT, the WDT time-out status bit can be directly set or cleared by the Host CPU.

| NAME                                 | REG<br>OFFSET<br>(HEX) | DESCRIPTION                                                                                                    |
|--------------------------------------|------------------------|----------------------------------------------------------------------------------------------------|
| GP60<br>Default = 0x01<br>on VTR POR | 47<br>(R/W)            | General Purpose I/O bit 6.0<br>Bit[0] In/Out : = 1 Input, =0 Output<br>Bit[1] Polarity := 1 Input, =0 No Invert<br>Bit[3:2] Alternate Function Select<br>11=WDT<br>10=Either Edge Triggered Interrupt Input 4 (Note 26.20)<br>01=LED1<br>00=GPIO<br>Bit[6:4] Reserved<br>Bit[7] Output Type Select<br>1=Open Drain<br>0=Push Pull |

The related register for configuring WDT is list as follows:

Appendix A Programming the Watchdog Timer A-2

| WDT_TIME_OUT<br>Default = 0x00<br>on VCC POR, VTR<br>POR, and PCI<br>Reset | 65<br>(R/W) | Watch-dog Timeout<br>Bit[0] Reserved<br>Bit[1] Reserved<br>Bits[6:2] Reserved, = 00000<br>Bit[7] WDT Time-out Value Units Select<br>= 0 Minutes (default)<br>= 1 Seconds                                                                                |
|----------------------------------------------------------------------------|-------------|----------------------------------------------------------------------------------------------------|
| WDT_VAL<br>Default = 0x00<br>on VCC POR, VTR<br>POR, and PCI<br>Reset      | 66<br>(R/W) | Watch-dog Timer Time-out Value<br>Binary coded, units = minutes (defauit) or seconds, selectable via Bit[7] of<br>WDT_TIME_OUT register (0x52).<br>0x00 Time out disabled<br>0x01 Time-out = 1 minute (second)<br>0xFF Time-out = 255 minutes (seconds) |

| NAME                                                                                                    | REG<br>OFFSET<br>(HEX)                 | DESCRIPTION                                                                                                    |  |
|----------------------------------------------------------------------------------------------------|----------------------------------------|----------------------------------------------------------------------------------------------------|--|
| WDT_CFG<br>Default = 0x00<br>on VCC POR, VTR<br>POR, and PCI<br>Reset                                                                               | 67<br>(R/W)                            | Watch-dog timer Configuration<br>Bit[0] Reserved<br>Bit[1] Keyboard Enable<br>=1 WDT is reset upon a Keyboard interrupt.<br>=0 WDT is not affected by Keyboard interrupt.<br>=1 WDT is not affected by Mouse interrupt.<br>=0 WDT is not affected by Mouse interrupt.<br>Bit[3] Reserved<br>Bit[3] Reserved<br>Bit[3] Reserved<br>Bit[3] Reserved<br>Dists[7:4] WDT Interrupt Mapping<br>1111 = IRQ15<br>0011 = IRQ2 (Note)<br>0001 = IRQ2 (Note)<br>0001 = IRQ2 Is used for generating SMI events via the serial IRQ's stream.<br>The WDT should not be configured for IRQ2 if the IRQ2 slot is enabled for<br>generating an SMI event.                                                                                                    |  |
| WDT_CTRL<br>Default = 0x00<br>on VCC POR and<br>VTR POR<br>Default =<br>0000000xb on PCI<br>Reset<br>Note: Bit[0] is not<br>cleared by PCI<br>Reset | 68<br>(R/W)<br>Bit[2] is<br>Write-Only | Watch-dog timer Control<br>Bit[0] Watch-dog Status Bit, R/W<br>=1 WD timeout occurred<br>=0 WD timer counting<br>Bit[1] Reserved<br>Bit[2] Force Timeout. W<br>=1 Allows rising edge of P20, from the Keyboard Controller, to force the<br>WD timeout event. A WD timeout event may still be forced by setting the<br>Force Timeout Bit, bit 2.<br>Note: If the P20 signal is high when the enable bit is set a WD timeout<br>event will be generated.<br>= 0 P20 activity does not generate the WD timeout event.<br>Note: The P20 signal will remain high for a minimum of 1us and can remain<br>high indefinitely. Therefore, when P20 forced timeouts are enabled, a self-<br>clearing edge-detect circuit is used to generate a signal which is OR'ed<br>with the signal generated by the Force Timeout Bit.<br>Bit[7:4] Reserved. Set to 0 |  |

The following is a sample code to set WDT for 3 seconds.

;Runtime register I/O base address SUPERIO\_GPIO\_PORT EQU 600h .MODEL SMALL .CODE

begin:

| ;enable | 9 WDT                     |                 |
|---------|---------------------------|-----------------|
| mov     | dx, SUPERIO_GPIO_PORT + 4 | 7h              |
| mov     | al, 0Ch                   |                 |
| out     | dx, al                    |                 |
| ;WDT_   | TIME_OUT register         |                 |
| mov     | dx, SUPERIO_GPIO_PORT + 6 | 5h              |
| mov     | al, 80h                   | ;unit is second |
| out     | dx, al                    |                 |
| ;WDT_   | VAL register              |                 |
| mov     | dx, SUPERIO_GPIO_PORT + 6 | 6h              |
| mov     | al, 03h                   | ;3 seconds      |
| out     | dx, al                    |                 |
| ;exit   |                           |                 |
| mov     | ah,4ch                    |                 |
| int     | 21h                       |                 |
|         |                           |                 |

END begin

# Appendix

# I/O Information

#### PFM-LNP

#### B.1 I/O Address Map

| 🖻 📛 Input/output (IO)                                                                                                    |
|----------------------------------------------------------------------------------------------------|
| E 😡 [00000000 - 00000CF7] PCI bus                                                                                         |
| [00000000 - 0000000F] Direct memory access controller                                                                     |
|                                                                                                    |
| 🔤 🙀 [00000020 - 00000021] Programmable interrupt controller                                                               |
|                                                                                                    |
|                                                                                                    |
|                                                                                                    |
| 5/2 Keyboard [00000060 - 00000060] Standard 101/102-Key or Microsoft Natural PS/2 Keyboard                                |
|                                                                                                    |
|                                                                                                    |
|                                                                                                    |
|                                                                                                    |
|                                                                                                    |
|                                                                                                    |
|                                                                                                    |
| 00000081 - 00000083] Direct memory access controller                                                                      |
| 00000084 - 0000086] Motherboard resources                                                                                 |
| [00000087 - 00000087] Direct memory access controller                                                                     |
| [UUUUUU88 - UUUUU88] Motherboard resources                                                                                |
| [UUUUUU89 - UUUUU88] Direct memory access controller                                                                      |
| [00000085] Motherboard resources                                                                                          |
| [0000000 - 0000000F] Metherbeard receiveer                                                                                |
| [00000000 - 00000001] Programmable interviet controller                                                                   |
| [000000A0 - 000000A1] Programmable interrupt conditien                                                                    |
| [00000000] - 0000000E] Direct memory access controller                                                                    |
| [00000000 - 000000000 ] Milderholding decources                                                                           |
| [000000E0 - 000000EF] Numeric data processor                                                                              |
|                                                                                                    |
| G000001F0 - 000001F7] Primary IDE Channel                                                                                 |
|                                                                                                    |
|                                                                                                    |
|                                                                                                    |
|                                                                                                    |
| [00000376 - 00000376] Secondary IDE Channel                                                                               |
| [UUUUU3BU - UUUUU3BB] Intel(R) PineView Mobile Express Chipset Family                                                     |
| [000003C0 - 000003DF] Intel(R) PrineWew Mobile Express Chipset Family<br>[000003E8 - 000003EE] Communications Port (COM3) |
| - [000003F6 - 000003F6] Primary IDE Channel                                                                               |
|                                                                                                    |
| - 😨 [00000480 - 000004BF] Motherboard resources                                                                           |
|                                                                                                    |
|                                                                                                    |
| [00000800 - 0000087F] Motherboard resources                                                                               |
|                                                                                                    |
| COUDEDUC COUCHTENT I TELESS COUDEDUC - 0000F01F1 Intel(R) ICH8 Family SMBus Controller - 283E                             |
| 🕰 [0000F020 - 0000F03F] Intel(R) ICH8 Family USB Universal Host Controller - 2832                                         |
| 🗳 [0000F040 - 0000F05F] Intel(R) ICH8 Family USB Universal Host Controller - 2831                                         |
| - 😴 [0000F060 - 0000F07F] Intel(R) ICH8 Family USB Universal Host Controller - 2830                                       |
| 😴 [0000F080 - 0000F09F] Intel(R) ICH8 Family USB Universal Host Controller - 2835                                         |
| COODEDAD - DODDEDBEJ Intel(R) ICH8 Family USB Universal Host Controller - 2834                                            |
| [0000F0C0 - 0000F0FF] Intel(R) 625679-3 Gigabit Network Connection                                                        |
| [0000F0F0 - 0000F0FF] Intel(R) ICH8M 3 port Serial ATA Storage Controller - 2828                                          |
| [0000F100 - 0000F103] Intel(R) ICH8M 3 port Serial ATA Storage Controller - 2828                                          |
| [0000F110 - 0000F117] Intel(R) ICH8M 3 port Serial ATA Storage Controller - 2828                                          |
| 🗃 [0000F120 - 0000F123] Intel(R) ICH8M 3 port Serial ATA Storage Controller - 2828                                        |
| [0000F130 - 0000F137] Intel(R) ICH8M 3 port Serial ATA Storage Controller - 2828                                          |
| UUUUF14U - UUUUF14FJ Intel(R) ICH8M Ultra ATA Storage Controllers - 2850                                                  |
| 2 Coopertan - opportav1 tutei(k) kuewiew Mobile cxbless cubset Fawily                                                     |

Appendix B I/O Information B-2

#### P F M - L N P

#### B.2 1<sup>st</sup> MB Memory Address Map

| E Memory                                                                            |
|-------------------------------------------------------------------------------------|
| 🖻 🚽 [000A0000 - 000BFFFF] PCI bus                                                   |
| 🗌 📜 👰 [000A0000 - 000BFFFF] Intel(R) PineView Mobile Express Chipset Family         |
| 🖻 🚽 [3F700000 - FFFFFFF] PCI bus                                                    |
| 🗍 👰 [E0000000 - EFFFFFF] Intel(R) PineView Mobile Express Chipset Family            |
| 📃 [FE900000 - FE9FFFFF] Intel(R) PineView Mobile Express Chipset Family             |
| 📃 [FEA00000 - FEA7FFFF] Intel(R) PineView Mobile Express Chipset Family             |
| 📃 [FEA80000 - FEAFFFFF] Intel(R) PineView Mobile Express Chipset Family             |
| [FEB00000 - FEB1FFFF] Intel(R) 82567V-3 Gigabit Network Connection                  |
|                                                                                     |
| 🚽 👰 [FEB24000 - FEB240FF] Intel(R) ICH8 Family SMBus Controller - 283E              |
| 🚽 🙀 [FEB25000 - FEB253FF] Intel(R) ICH8 Family USB2 Enhanced Host Controller - 2836 |
| 🚽 🙀 [FEB26000 - FEB263FF] Intel(R) ICH8 Family USB2 Enhanced Host Controller - 283A |
| [FEB27000 - FEB27FFF] Intel(R) 82567V-3 Gigabit Network Connection                  |
|                                                                                     |
|                                                                                     |
|                                                                                     |
|                                                                                     |
|                                                                                     |
|                                                                                     |
| 🔄 😨 [FFE00000 - FFFFFFF] Motherboard resources                                      |
| - CANC - 62                                                                         |

#### **B.3 IRQ Mapping Chart**

| 😑 🛄 Interrupt rec   | juest (IRQ)                                                |
|---------------------|------------------------------------------------------------|
| — 🔜 (ISA) 0         | High precision event timer                                 |
| - 🍉 (ISA) 1         | Standard 101/102-Key or Microsoft Natural PS/2 Keyboard    |
| — 🍠 (ISA) 3         | Communications Port (COM2)                                 |
| 🦪 (ISA) 4           | Communications Port (COM1)                                 |
| 🦪 (ISA) 7           | Communications Port (COM3)                                 |
| (ISA) 8<br>(ISA) 12 | High precision event timer<br>Microsoft PS/2 Mouse         |
| — 🧕 (ISA) 13        | Numeric data processor                                     |
| 🔁 (ISA) 14          | Primary IDE Channel                                        |
| 🛁 (ISA) 15          | Secondary IDE Channel                                      |
| — 🧕 (PCI) 5         | Intel(R) ICH8 Family SMBus Controller - 283E               |
| 🗬 (PCI) 16          | Intel(R) ICH8 Family USB Universal Host Controller - 2834  |
| —🧕 (PCI) 16         | Intel(R) PineView Mobile Express Chipset Family            |
| 🚔 (PCI) 18          | Intel(R) ICH8 Family USB Universal Host Controller - 2832  |
| 🗬 (PCI) 18          | Intel(R) ICH8 Family USB2 Enhanced Host Controller - 283A  |
| 🛁 (PCI) 18          | Intel(R) ICH8M 3 port Serial ATA Storage Controller - 2828 |
| 🗬 (PCI) 19          | Intel(R) ICH8 Family USB Universal Host Controller - 2831  |
| 🚔 (PCI) 21          | Intel(R) ICH8 Family USB Universal Host Controller - 2835  |
|                     | Microsoft UAA Bus Driver for High Definition Audio         |
| — 🧕 (PCI) 22        | Intel(R) ICH8 Family PCI Express Root Port 1 - 283F        |
| (PCI) 23            | Intel(R) 82567V-3 Gigabit Network Connection               |
| 🔫 (PCI) 23          | Intel(R) ICH8 Family USB Universal Host Controller - 2830  |
| 🔶 (PCI) 23          | Intel(R) ICH8 Family USB2 Enhanced Host Controller - 2836  |

#### **B.4 DMA Channel Assignments**

| 🖻 🗰 Direct | memory access (DMA)        |
|------------|----------------------------|
| 20         | Communications Port (COM2) |

🛛 🔄 🧣 4 🛛 Direct memory access controller

PFM-LNP

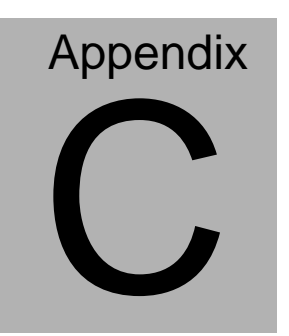

# **Mating Connecotor**

#### C.1 List of Mating Connectors and Cables

The table notes mating connectors and available cables.

| Connector | Function Mating Connector              |        | Available                                        | AAEON Cable               |              |
|-----------|----------------------------------------|--------|--------------------------------------------------|---------------------------|--------------|
| Label     |                                        | Vendor | Model no                                         | Cable                     | P/N          |
| CN1       | LVDS<br>Connector                      | Hirose | 1.25mm Pitch 30<br>Pins<br>DF13-30DS-1.25<br>C   | N/A                       | N/A          |
| CN2       | SIM Card<br>Connector                  | Molex  | Molex<br>51021-0800                              | N/A                       | N/A          |
| CN3       | SATA<br>Powerl<br>Connector            | Molex  | 2.0mm Pitch 4<br>Pins (Molex<br>87369-040X)      | SATA Power<br>Cable       | 1702150121   |
| CN4       | 2P Power<br>Connector                  | N/A    | N/A                                              | Power Cable               | 1702002010 * |
| CN5       | PCI/104<br>Connector                   | N/A    | N/A                                              | N/A                       | N/A          |
| CN6       | Fan<br>Connector                       | Molex  | 2.0mm Pitch 3<br>Pins Molex<br>87369-030X)       | N/A                       | N/A          |
| CN7       | PS2<br>Keyboard/<br>Mouse<br>Connector | Molex  | 1.25mm Pitch 6<br>Pins (Molex<br>51021-0600)     | Keyboard &<br>Mouse Cable | 1700060155   |
| CN8       | Front<br>Panel<br>Connector            | Molex  | 1.25mm Pitch 10<br>Pins<br>(Molex<br>51021-1000) | Front Panel cable         | 1701010150   |
| CN9       | LAN LED<br>Connector                   | Molex  | 1.25mm Pitch 8<br>Pins (Molex<br>51021-0800)     | LAN LED<br>Cable          | 1701080150   |
| CN10      | Mini Card<br>Connector                 | N/A    | N/A                                              | N/A                       | N/A          |
| COM1      | RS-232<br>Serial Port<br>Connector     | Molex  | 1.25mm Pitch 9<br>Pins (Molex<br>51021-0900)     | Serial port<br>Cable      | 1701090150   |
| COM2      | RS-232/<br>422/485<br>Serial Port      | Molex  | 1.25mm Pitch 9<br>Pins (Molex<br>51021-0900)     | Serial port<br>Cable      | 1701090150   |

Appendix C Mating Connector C - 2

|       | Connector                          |       |                                               |                      |            |
|-------|------------------------------------|-------|-----------------------------------------------|----------------------|------------|
| СОМЗ  | RS-232<br>Serial Port<br>Connector | Molex | 1.25mm Pitch 9<br>Pins (Molex<br>51021-0900)  | Serial port<br>Cable | 1701090150 |
| COM4  | RS-232<br>Serial Port<br>Connector | Molex | 1.25mm Pitch 9<br>Pins (Molex<br>51021-0900)  | Serial port<br>Cable | 1701090150 |
| CFD1  | Compact<br>Flash<br>Connector      | N/A   | N/A                                           | N/A                  | N/A        |
| LAN1  | Ethernet<br>Connector              | Molex | 2.0mm Pitch 8<br>Pins (Molex<br>51353-0801)   | Ethernet<br>Cable    | 1700100201 |
| SATA1 | SATA<br>singal<br>Connector        | Molex | 1.27mm Pitch 7<br>Pins (Molex<br>67582-0000)  | SATA singal<br>Cable | 1709070200 |
| USB1  | USB<br>Connector                   | Molex | 1.25mm Pitch 5<br>Pins (Molex<br>51021-0500)  | USB Cable            | 1700050207 |
| USB2  | USB<br>Connector                   | Molex | 1.25mm Pitch 5<br>Pins (Molex<br>51021-0500)  | USB Cable            | 1700050207 |
| USB3  | USB<br>Connector                   | Molex | 1.25mm Pitch 5<br>Pins (Molex<br>51021-0500)  | USB Cable            | 1700050207 |
| USB4  | USB<br>Connector                   | Molex | 1.25mm Pitch 5<br>Pins (Molex<br>51021-0500)  | USB Cable            | 1700050207 |
| VGA1  | VGA<br>Connector                   | Molex | 1.25mm Pitch 13<br>Pins (Molex<br>51021-1300) | VGA Cable            | 1709150151 |

Note:

The AAEON Cable P/N with " \* " sign is for WiTAS series products.